# HOW TO ORDER SALES KITS wellcare

1 Navigate to <u>desktop.pingone.com/cnc-workbench-brk/Selection?cmd=selection</u>

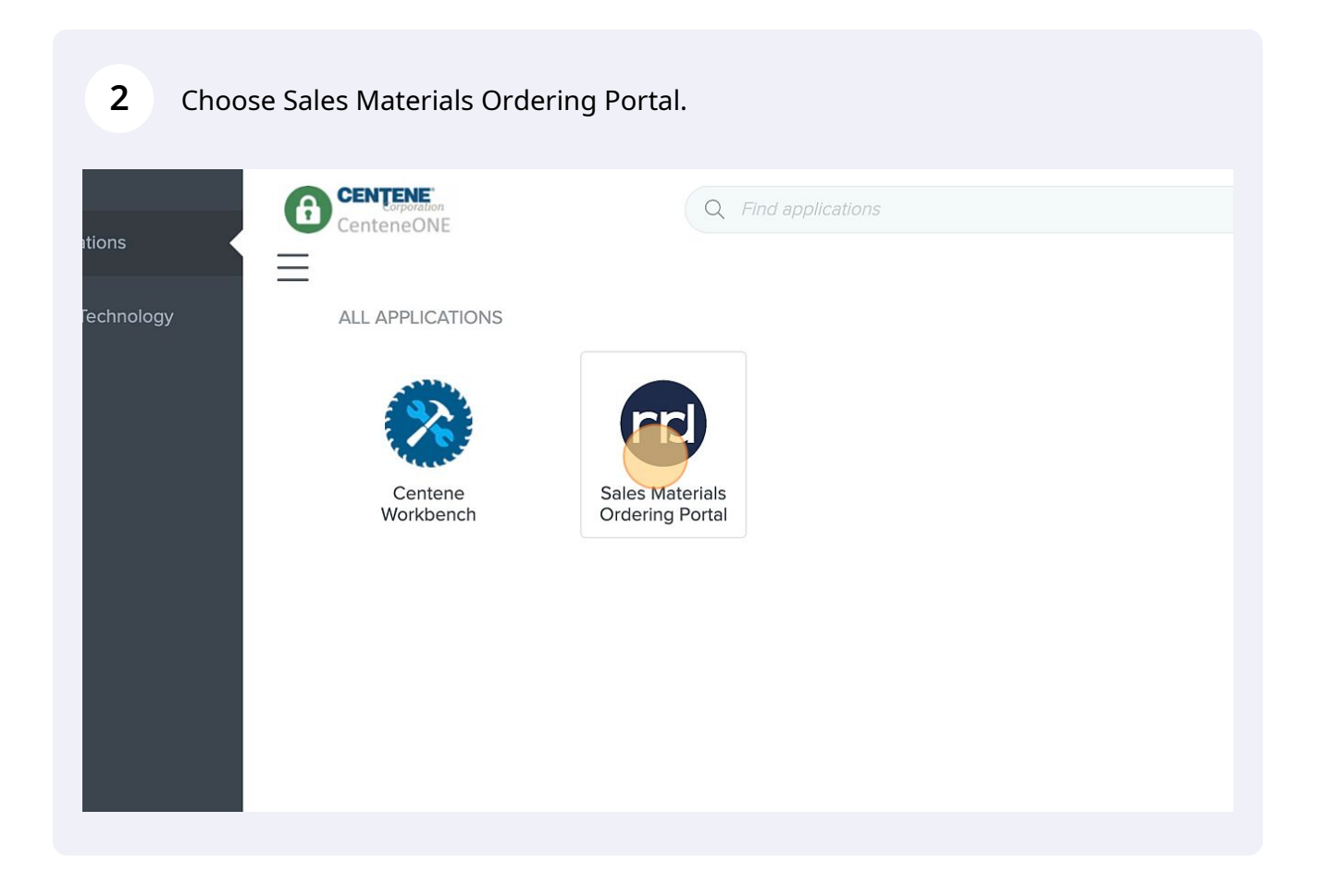

info@carolinaseniormarketing.com www.carolinaseniormarketing.com **office:** (919) 460-6073

#### Click this dropdown.

These materials cannot be ordered within CustomPoint, and will only be available for download. 2022 materials are currently available for digital download. Digital download of 2023 materials will be available on 10/4/2022 **Guided Search** Market Please make a selection ~ **Order Search** Show All O Sales Ref No. Order # Order Date **Order Status** Action 64229470 30750855 04/11/2023 Invoiced Select... 🔳 ۲ 64228915 01457896 04/11/2023 Invoiced Select... 🔳 63989240 76565199 02/27/2023 Invoiced Select... 🔳

4 Under "Market" choose PDP if you are looking for PDP products, or choose a state for all others. (If you need both PDP and non-PDP you will need to go through the ordering process a second time.)

| Guided Sear<br>Market<br>PDP<br>Product<br>Please make a | selection | Plan Y<br>2023 | ear          |            |
|----------------------------------------------------------|-----------|----------------|--------------|------------|
| Order Searc                                              | h         |                |              | Show All O |
| Sales Ref No.                                            | Order #   | Order Date     | Order Status | Action     |
| 64229470                                                 | 30750855  | 04/11/2023     | Invoiced     | Select 🔳   |
| 64228915                                                 | 01457896  | 04/11/2023     | Invoiced     | Select 🔳   |
| 63989240                                                 | 76565199  | 02/27/2023     | Invoiced     | Select 🔳   |

3

If you choose PDP, you will need to choose WellCare PDP under Product.

|                     | Cuided Searce           | b                     |                        |                     |                             |
|---------------------|-------------------------|-----------------------|------------------------|---------------------|-----------------------------|
|                     | Market<br>PDP           | n                     | Plan<br>2023           | Year                |                             |
|                     | Product<br>WellCare PDP |                       | ~                      |                     |                             |
|                     | Order Search            |                       |                        |                     | Show All O                  |
|                     | Sales Ref No.           | Order #               | Order Date             | Order Status        | Action                      |
|                     | 64229470                | 30750855              | 04/11/2023             | Invoiced            | Select 🖃                    |
| Wa yaa aaakiga ta m | poouro and improvo the  | norformance of this c | ita to poreopolizo cor | tent and to analyza | the web traffic to this oil |

| 6 Click "FIN      | ND"                                                    |                          |                           |                          |                          |
|-------------------|--------------------------------------------------------|--------------------------|---------------------------|--------------------------|--------------------------|
|                   | Guided Sea<br>Market<br>PDP<br>Product<br>WellCare PDP | rch                      | Plan Y<br>2023            | 'ear                     |                          |
|                   | Order Searc<br>Sales Ref No.<br>64229470               | h<br>Order #<br>30750855 | Order Date<br>04/11/2023  | Order Status             | Show All O Action Select |
| We use cookies to | measure and improve t                                  | he performance of this s | site, to personalize cont | tent, and to analyze the | web traffic to this sit  |

5

#### Click "Enrollment Guide"

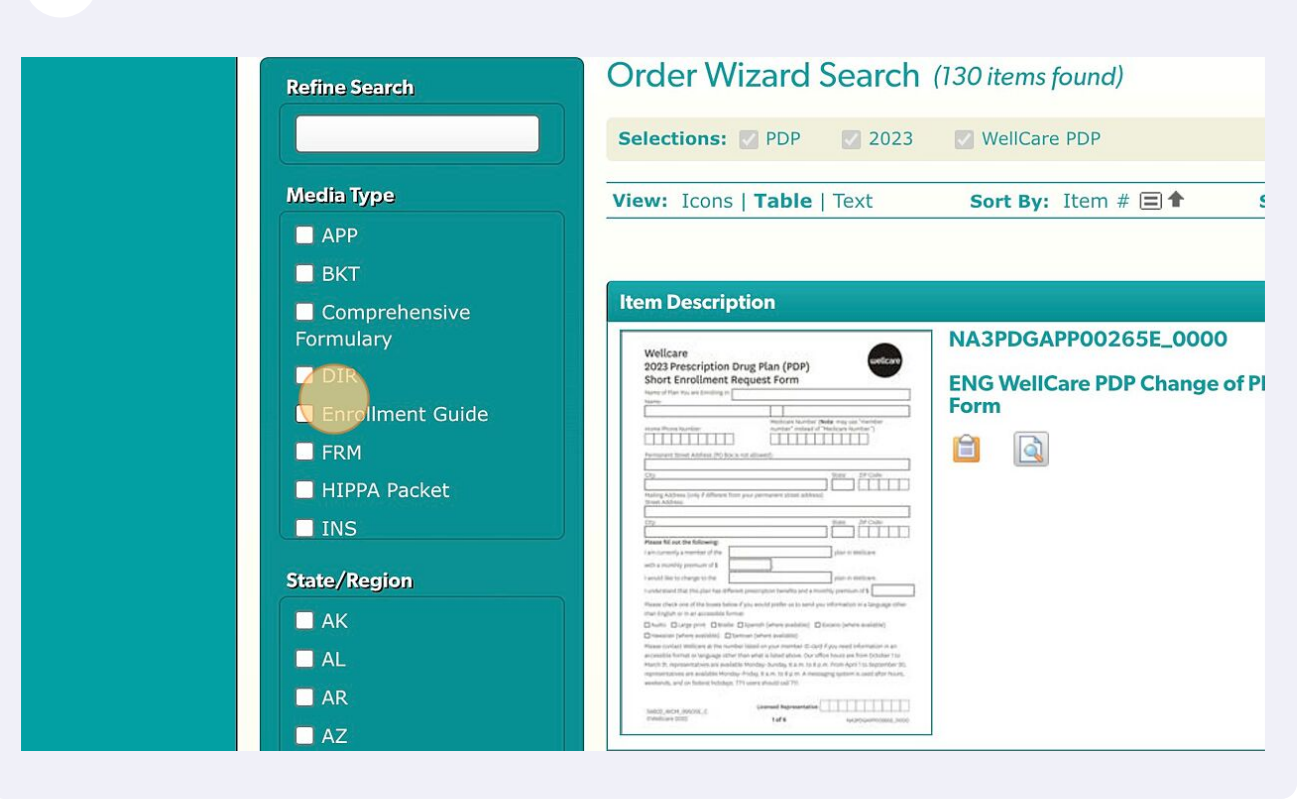

8 Click the "NC" field.

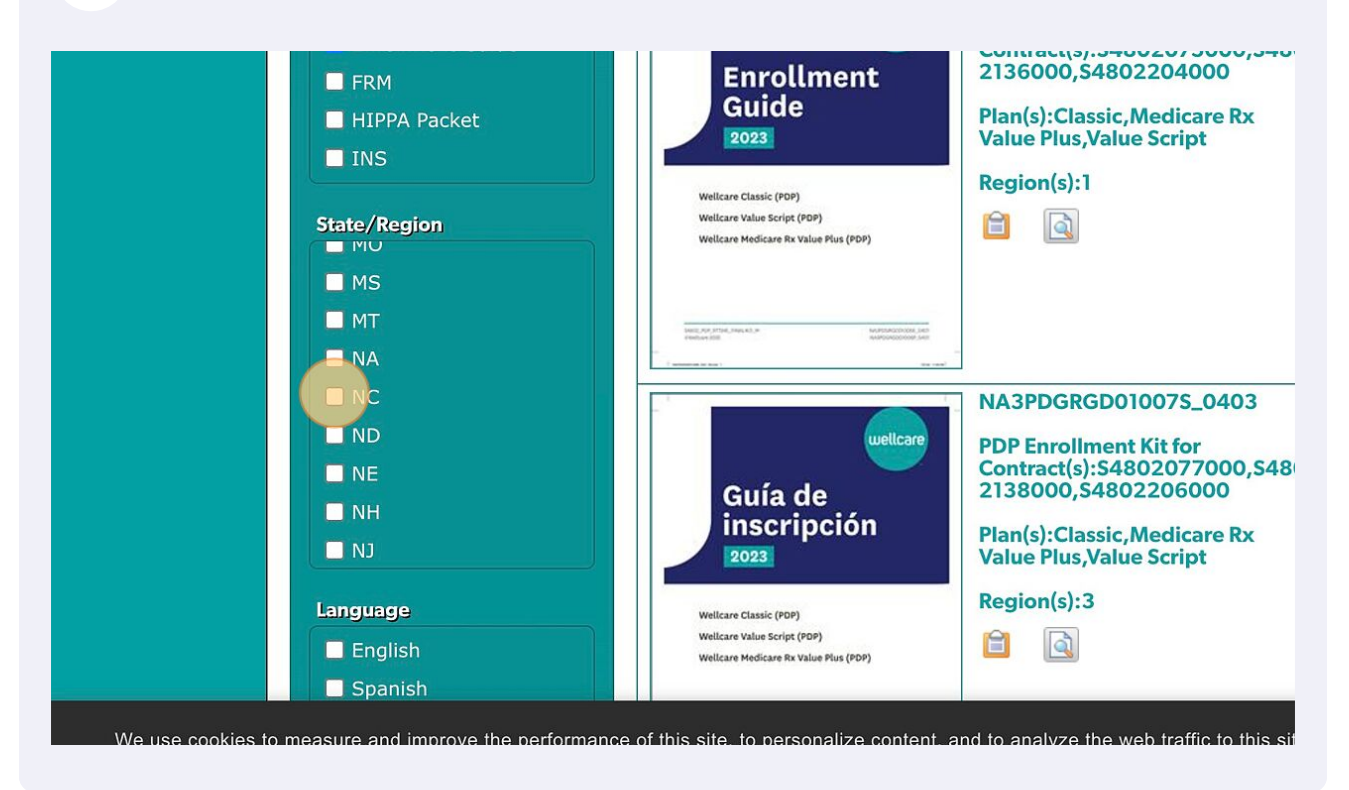

7

#### Enter Quantity.

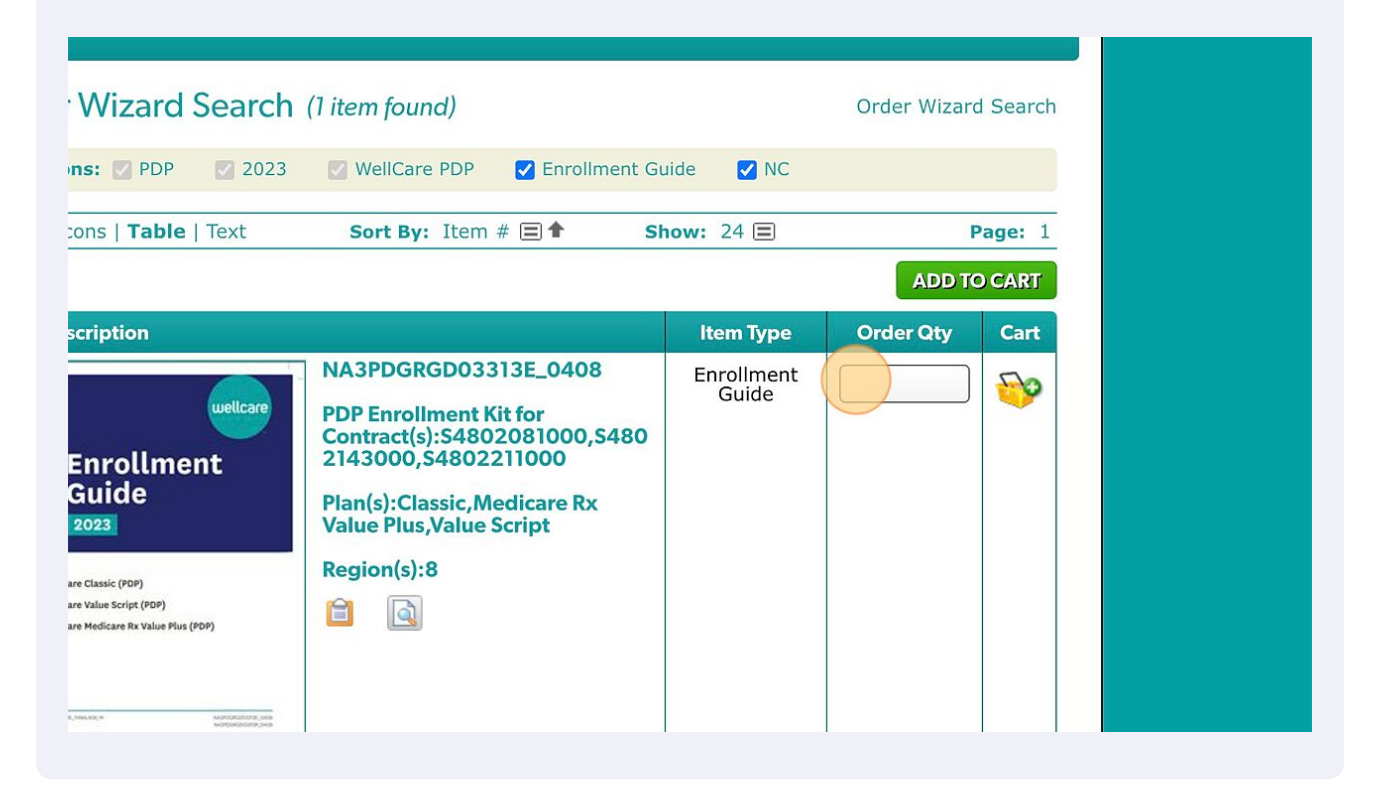

### Click "ADD TO CART"

| e Classic (POP)<br>are Classic (POP)<br>are Malles Script (POP)<br>are Medicare Rx Value Plus (POP) | NA3PDGRGD03313E_0408<br>PDP Enrollment Kit for<br>Contract(s):S4802081000,S480<br>2143000,S4802211000<br>Plan(s):Classic,Medicare Rx<br>Value Plus,Value Script<br>Region(s):8 | Enrollment<br>Guide       | 1      | 50   |         |   |
|----------------------------------------------------------------------------------------------------|----------------------------------------------------------------------------------------------------|---------------------------|--------|------|---------|---|
| and Table 1 Test                                                                                    |                                                                                                    | have 24 🗩                 | ADD TO | CART |         |   |
| , to personalize content, a                                                                         | nd to analyze the web traffic to this site.                                                                                                    | We also                   |        |      |         | × |
| rs. If you do not consent to at any time by clicking on                                             | o this, we will only use the cookies that a the Cookie Policy link in the footer of this                                                                                       | re strictly<br>s website. | IAGREE | ID   | ISAGREE |   |

## **11** Click this image.

| rofile Sign Out      |                                                                                                    | Cart 1 Help         | CustomPe     | oînt 8.0 |
|----------------------|----------------------------------------------------------------------------------------------------|---------------------|--------------|----------|
|                      |                                                                                                    |                     | Custon       |          |
|                      |                                                                                                    |                     |              |          |
| er Wizard Search     | (1 item found)                                                                                        |                     | Order Wizard | l Search |
| tions: 🗹 PDP 🛛 2023  | WellCare PDP Enrollment Gu                                                                            | uide 🔽 NC           |              |          |
| Icons   Table   Text | Sort By: Item # 🗐 🕈 Sh                                                                                | 10w: 24 🔳           | Р            | age: 1   |
|                      |                                                                                                    |                     | ADD TO       | CART     |
| Description          |                                                                                                    | Item Type           | Order Qty    | Cart     |
| Enrollment           | NA3PDGRGD03313E_0408<br>PDP Enrollment Kit for<br>Contract(s):S4802081000,S480<br>2143000,S4802211000 | Enrollment<br>Guide |              | <b></b>  |

# 12 Click "CHECK OUT"

| ENG Book 0408<br>D03313E_0408<br>/:                |                                                       |                             | X Remove Item       |           |   |
|----------------------------------------------------|-------------------------------------------------------|-----------------------------|---------------------|-----------|---|
|                                                    |                                                       |                             | UPDA                | TE CART   |   |
| Cart Options 🗸                                     |                                                       | C                           | ONTINUE SHOPPING    | CHECK OJT |   |
| All Rights Reserved. F<br>S Company. CustomPo      | RR Donnelley, RRD, RRI<br>pint version 8.3.27.        | O (Stylized) and CustomP    | oint are trademarks | rd        |   |
| Privacy Policy                                     | Cookie Policy                                         | Terms of Use                |                     |           |   |
| e, to personalize conte<br>ers. If you do not cons | ent, and to analyze the<br>sent to this, we will only | web traffic to this site. W | e also<br>strictly  |           | × |

## Enter Delivery Information and Click "NEXT"

|                                                                                                    |                                                                                                    | 0.001.010      |
|----------------------------------------------------------------------------------------------------|----------------------------------------------------------------------------------------------------|----------------|
| Address Source                                                                                                    | Addresses Found                                                                                                    | (1)            |
| Your Default Address                                                                                                    | Dustin Alipour<br>210 Tals Rock Way, Ste 1, Cary, NC, 27519 USA                                                         |                |
|                                                                                                    | Deliver To                                                                                                    |                |
|                                                                                                    | Dustin Alipour     Ship To Attenti       210 Tals Rock Way     Ste 1       Ster 1     Carry, NC 27519       USA     USA | on             |
|                                                                                                    |                                                                                                    |                |
| SAVE ORDER CANCEL                                                                                                    | B                                                                                                    | ACK NEXT       |
| 2007 – 2023 RR Donnelley & Sons Company. All Rights Reserved. RR Donnelley<br>registered trademarks of RR Donnelley & Sons Company. CustomPoint version                   | y, RRD, RRD (Stylized) and CustomPoint are trademarks 8.3.27.                                                           | rd             |
| Privacy Policy Cookie                                                                                                    | Policy Terms of Use                                                                                                    |                |
| easure and improve the performance of this site, to personalize content, and to a                                                                                         | analyze the web traffic to this site. We also                                                                           | ×              |
| ut your use of our site with our analytics partners. If you do not consent to this, t<br>a to function. You can change your preferences at any time by clicking on the Co | we will only use the cookies that are strictly IAGE okie Policy link in the footer of this website.                     | REE I DISAGREE |

## Review order details and choose Next.

|                   | HOME ORDERS                                                                                                    | Custom Point*                                                                                      |
|-------------------|----------------------------------------------------------------------------------------------------|----------------------------------------------------------------------------------------------------|
|                   | Order Details                                                                                                    | Step 2 of 3                                                                                        |
|                   | Name *     Phone Number *       DUSTIN ALIPOUR                                                                                                    | GL Code<br>PDP WeilCare PDP<br>Plan Year *<br>2023<br>Product *<br>WeilCare PDP<br>Market *<br>PDP |
|                   | SAVE ORDER CANCEL<br>© 2007 – 2023 RR Donnelley & Sons Company. All Rights Reserved. RR Donn<br>or registered trademarks of RR Donnelley & Sons Company, CustomPoint ver                                                                                                    | BACK NEXT Helley, RRD, RRD (Stylized) and CustomPoint are trademarks                               |
| We use cookies to | © 2007 – 2023 RR Donnelley & Sons Company. All Rights Reserved. RR Donn<br>or registered trademarks of RR Donnelley & Sons Company. CustomPoint ver<br>measure and improve the performance of this site, to personalize content, and<br>bout your use of our site with our analytics partners. If you do not consent to t | elley, RRD, RRD (Stylized) and CustomPoint are trademarks.                                         |

## **15** Choose "SUBMIT ORDER" when ready.

|                     |                                               | View or Pri                | int All Details   Show C | order Detail |
|---------------------|-----------------------------------------------|----------------------------|--------------------------|--------------|
|                     |                                               |                            |                          |              |
|                     |                                               |                            |                          |              |
|                     |                                               |                            |                          |              |
| 313E_0408           |                                               |                            |                          |              |
| ity: 1              |                                               |                            |                          |              |
|                     |                                               |                            | BACK                     | BMIT ORDER   |
|                     |                                               |                            |                          |              |
| S Company. CustomPc | RR Donnelley, RRD, RR<br>pint version 8.3.27. | D (Stylized) and CustomPoi | nt are trademarks        | r            |
| Privacy Policy      | Cookie Policy                                 | Terms of Use               |                          |              |
|                     |                                               |                            |                          |              |
|                     |                                               |                            |                          |              |
|                     |                                               |                            | <i>x</i>                 |              |

info@carolinaseniormarketing.com www.carolinaseniormarketing.com **office:** (919) 460-6073